## Media Composer to Pro Tools Export Workflow 1: Imported Media Workflow 2: AMA linked Media

To prep: Make sure all of your audio tracks are labeled and organized.

Please note: In both workflows, you will also export a QuickTime video version of your timecode burn in file. The steps below include setting up the sequence with TC burn in. When complete, export the video file as you would normally using one of the following codecs: DV/DVCPRO-NTSC, Avid DNXHD, or Photo JPEG. Put this video in the same folder as your .aaf file.

## Be prepared for your mix.

| × -            | +         |                       |             |                           | Timeli                                                                 | ne - FINE CUT_SOUND OR              | GANIZED                                         |                                                                                                    |                                                  |
|----------------|-----------|-----------------------|-------------|---------------------------|------------------------------------------------------------------------|-------------------------------------|-------------------------------------------------|----------------------------------------------------------------------------------------------------|--------------------------------------------------|
| -10            | (0 🔹      |                       | Y 0 1       | K XK EU E                 | = <u>0</u> <u>1</u> 4 4 5 3                                            | # # 0                               | 48                                              |                                                                                                    |                                                  |
|                | 0         | 1:19:05:05            | •           | 00:00                     | 01:05:00:00                                                            |                                     | 01:10:00:00                                     | 01:15:00:00                                                                                                    |                                                  |
|                |           |                       |             |                           |                                                                        |                                     |                                                 |                                                                                                    |                                                  |
| 1              |           | V1                    | -           | 21 01 4AT03               | 0 24 2 2LTO; 2LTO; 2N 2                                                | LT 3BT01                            | ATO3 SATO SI S SBTO2                            | 6 64 6 60 60 60 60 60 66 66 66 66 66 66 66 6                                                                                                    | 6 78 8 1 10 A CREDITS T                          |
|                | 8<br>H A1 | DX Mix L              |             | 10 000 0<br>1 1 1 4AT03   | aataaaaaa a aaaaaaaaaaaaaaaaaaaaaaaaaa                                 | en  <br>4A                          | a a a ca ca a a<br>ro3 sato s s s s s sbroz     | an a a a a a a a a a a a a a a a a a a                                                                                                    | ) (41664 (a) (a) (a) (a) (a) (a) (a) (a) (a) (a) |
|                | а<br>н А2 | DX Mix R              |             | 10 5 6 1 0<br>1 1 1 4AT03 |                                                                        | 44                                  | TOJ SATO S S SI SBTO2                           | ara (a) (a) (a) (a) (a) (a) (a) (a) (a) (a                                                                                                    | 6 7 8A                                           |
|                | 8<br>H A3 | H H DX Boom           |             | 4AT03                     | TRANSFER 2011 1 40 2LTO TRANS 2LTO TRANSFER 2N 2                       | L (CIECO 94A)                       | 103 SATO ST ST ST ST ST ST ST ST ST ST ST ST ST | atala a constant a constant a constant a constant a constant a constant a constant a constant a constant a const                                                                                                    | attine 7 sa                                      |
|                |           | + DX Lav Maria        |             | 4AT03                     |                                                                        | LL 94A                              | TO3 SATO SA STAR STAR SBTOZ                     | Read Sectored to the sector of the sector sector se |                                                  |
|                |           | → DX Lav Ian          |             | 4AT03                     |                                                                        |                                     | 103 SATO ST ST ST ST SBT02                      | alana ecra en cana en en en en en en en en en en en en en                                                                                                    |                                                  |
| =              |           | → DX Lav Ian          |             | 4AT03                     |                                                                        | 44                                  | TO3 SATO ST ST ST ST SBTOZ                      | alaa a a a a a a a a a a a a a a a a a                                                                                                     | 8 10                                             |
| <b>⇒</b><br>∞> |           | 4 DX Lav Dan or Extra |             | 4AT03                     | <b>44 11 14 19</b> 20 <b>211 14 14 14 14 14 14 14 14 14 14 14 14 1</b> | Lancos P <sub>4A</sub> -            |                                                 |                                                                                                    | 1 <mark>9</mark> 10                              |
|                |           | ROOM TONE             |             | BED                       |                                                                        | <sup>0</sup> 38T01 <sup>0</sup> 8EC | BET BED BED BED BED BED BED BED BED             | D_BED_BED_BED_BED_BED_BED_BED_BED_BED_BE                                                                                                    |                                                  |
|                |           | ROOM TONE ALT         |             | BED_ BED                  | <u>,</u>                                                               | BED_1 BED_1 BED                     | BED_ BED_ BED_ BED_ BED_                        | BED_ BED_ BED_ BED_ BED_ BED_ BED_ BED_                                                                                                    | EC                                               |
| (C             |           | 4 SFX 1               |             |                           |                                                                        |                                     |                                                 |                                                                                                    |                                                  |
| E State        |           | 4 SEX 3               |             |                           |                                                                        |                                     |                                                 |                                                                                                    |                                                  |
| 2              |           | Ambiences 1           |             |                           | 05 Bar B 0 05 05 05 Bar Bg. 0 05 Bar Bg. 05                            | Bar Bol                             | _т                                              |                                                                                                    |                                                  |
|                |           | Ambiences 2           |             |                           | 0.0 Bar B 0 05, 05 05 Bar Bg, 0 05 Bar Bg, 05 I                        | Sar Bol<br>G.O dij                  |                                                 |                                                                                                    |                                                  |
|                |           | 4 SNDK 1              |             |                           | 0 08 08 00 02 Radio 19                                                 | mp3 reunton balle                   |                                                 |                                                                                                    | reunieri bank.wav                                |
|                |           | 4 SNDK 2              |             |                           | 0.0 C 0 0 0 0 0 0 0 0 0 0 0 0 0 0 0 0 0                                | mp3 are reunton bank                |                                                 |                                                                                                    | reunieri bank.wav                                |
|                |           | H SNDK 3              |             |                           |                                                                        |                                     |                                                 |                                                                                                    |                                                  |
|                |           | H SNDK 4              |             | Treat                     |                                                                        |                                     |                                                 |                                                                                                    |                                                  |
|                |           | 101                   |             | 00:00                     | 01:05:00:00                                                            |                                     | 01:10:00:00                                     | 01:15:00:00                                                                                                    |                                                  |
|                |           | EC1                   |             | 00                        | 450+00                                                                 | _                                   | 900+00                                          | 1350+00                                                                                                    |                                                  |
|                |           |                       | ntitled 🔻 🗊 |                           |                                                                        |                                     |                                                 |                                                                                                    |                                                  |

Workflow 1: If your project footage is imported

## Part A: Setup

Verify that your project is set to 16bit/48kHz in the Audio Project settings. From the SETTINGS tab select AUDIO PROJECT.

| RI  | EUNION - smoon    | eys x         |                  |
|-----|-------------------|---------------|------------------|
| Bin | s Volumes         | Settings      | Format Usage     |
| Ε   | B smo             | oneyS         | -                |
| / / | АМА               |               |                  |
| 11  | Audio             |               |                  |
| / / | Audio Project     |               |                  |
| 1   | Bin               |               |                  |
| 1   | Bin View          |               | Capture          |
| 1   | Bin View          |               | Custom           |
| 1   | Bin View          |               | Film             |
| 1   | Bin View          |               | Format           |
| 1   | Bin View          |               | Media Tool       |
| 1   | Bin View          |               | Statistics       |
| 1   | Capture           |               |                  |
| 1   | Color Managem     | ent           |                  |
| 1   | Communication     | (Serial) Port | 3                |
| 1   | Composer          |               |                  |
| 1   | Controller Settin | ngs           |                  |
| 1   | Correction        |               |                  |
| 1   | Deck Configura    | tion          |                  |
| 1   | Deck Preference   | 25            |                  |
| 1   | Desktop Play D    | elay          |                  |
| 1   | Digital Cut       |               |                  |
| 1   | Dynamic Relink    |               |                  |
| 1   | Effect Editor     |               |                  |
| 1   | Email             |               |                  |
| P   | export            |               | Avid Pro Tools L |
|     | Export            |               | Avid Pro Tools L |
| 1   | Export            |               | Avid Pro Tools I |
| 1   | xport             |               | Avid  DS         |
| 1   | Export            |               | Consolidate Auc  |
|     | export            |               | Consolidate-Em   |
|     | Export            |               | Consolidate-Lir  |
|     | export            |               | Export To Pro T  |
|     | export            |               | Fast-Export Qu   |
|     | export            |               | Fast-Export Qui  |
|     | export            |               | Link To Audio C  |
| 1   | Export            |               | Link To Audio a  |
| 1   | export            |               | Link To Audio a  |
|     | Export            |               | Macintosh Imag   |
| 1   | export            |               | Macintosh Imag   |
|     | Export            |               | Make New - Qu    |
|     | export            |               | Pro Tools Quick  |
|     | export            |               | QuickTime Refe   |
|     | export            |               | QuickTime Refe   |
| 1   | Export            |               | Send To QT Mov   |
| 1   | export            |               | Sorenson Squee   |
| 1   | Export            |               | Sorenson Squee   |
| 1   | export            |               |                  |
| 1   | Export            |               | Windows Image    |
| 1   | Export            |               | Windows Image    |
| 1   | Full Screen Play  | back          |                  |
| 1   | General           |               |                  |
|     | Srid              |               |                  |

Verify your Sample rate is set to 48 and your bit depth is set to 16.

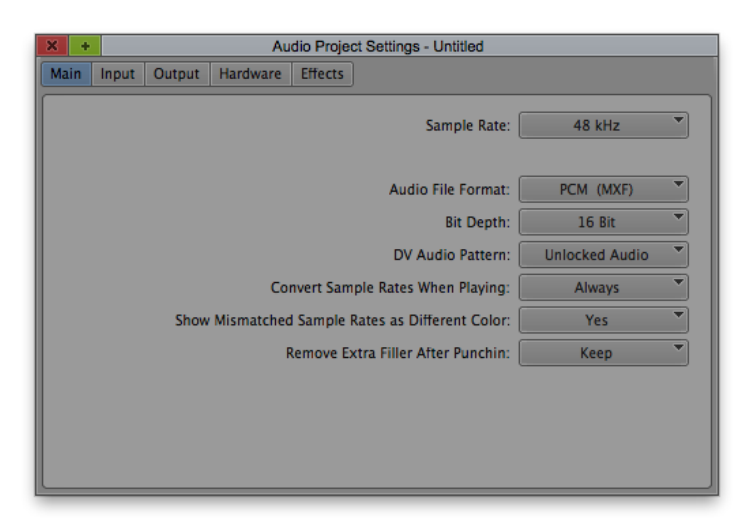

Duplicate your picture locked sequence. Create a new bin and put the new sequence into that bin.

| × - | +     | * FINE CUT FOR            | AUDIO EXPOR | T     |        |    |
|-----|-------|---------------------------|-------------|-------|--------|----|
| * 1 | INE C | UT FOR AUDIO EXPORT       |             |       |        | 0  |
|     |       | Name                      | Duration    | Drive | IN-OUT | Ma |
|     | 000   | FINE CUT_FOR AUDIO EXPORT | 19:05:05    |       |        |    |
|     |       |                           |             |       |        |    |
|     |       |                           |             |       |        |    |
|     |       |                           |             |       |        |    |
|     |       |                           |             |       |        |    |
|     |       | 8 🔡 Untitled 🔍 🔍          |             |       |        |    |

Open that sequence into the timeline. Create a new video track. From the Video Effects tab in the Project Window, select the GENERATOR section on the left and find the TIMECODE BURN-IN option on the right.

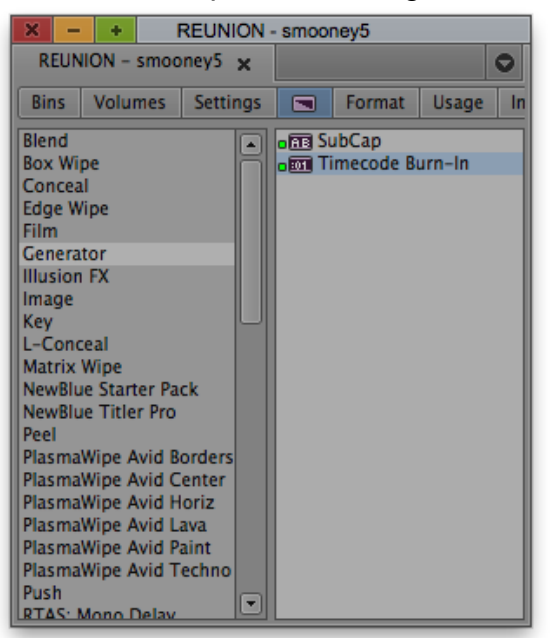

Drag that effect to the new blank video track you created. Make sure that track is visible.

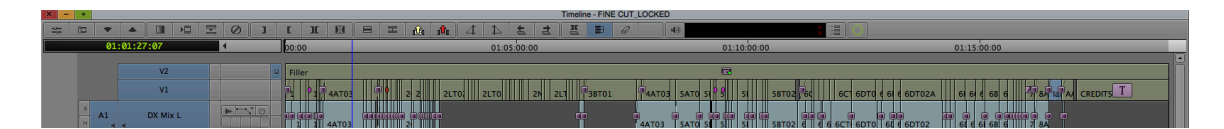

You can change the size, position, etc. with the Effect Editor if you would like.

Part B: Exporting

With your sequence setup and premixed, turn on all tracks in the sequence. From the file menu choose EXPORT.

| New Bin<br>Open Bin<br>New Volume for Export<br>New Script  | ЖN<br>ЖО |
|-------------------------------------------------------------|----------|
| <b>Close</b><br>Save All Bins<br>Save a Copy as             | ₩W<br>₩S |
| Page Setup<br>Print Timeline                                | жP       |
| Get Position Info<br>Reveal File                            | жI       |
| AMA File Export                                             |          |
| Export<br>Send To<br>Import<br>AMA Link                     | •        |
| Link to Stock Footage File(s)                               |          |
| Refresh Media Directories<br>Load Media Database<br>Unmount |          |
| Link to Volume for Export                                   |          |

In the Export As dialog box, change the preset to CONSOLIDATE AUDIO TO FOLDER.

|           | ) 🌐 🖬 🖬 Desktop 🛟 🔍 |  |
|-----------|---------------------|--|
| FAVORITES |                     |  |
| Expor-    | Options             |  |

The Media Composer dialog box will open.

Verify the EXPORT AS selection is set to AAF. Make sure the USE ENABLED TRACKS button is selected and the AAF EDIT PROTOCOL is selected.

Select INCLUDE ALL AUDIO TRACKS.

On the AUDIO TRACKS tab make sure the EXPORT METHOD is set to CONSOLIDATE MEDIA but change your handle length to something between 120-180 frames to give your sound mixer handles to work with.

Check INCLUDE RENDERED AUDIO EFFECTS and RENDER ALL AUDIO EFFECTS. Make sure REMOVE TRACK EFFECTS is turned off. You can deselect all others because you verified your audio project settings before this step.

Change the CONVERT AUDIO FORMAT to AIFF.

In the MEDIA DESTINATION section, switch the audio option to be EMBEDDED IN AAF.

| Export Settings - Consolidate Audio To Folder                                                                                                    |
|----------------------------------------------------------------------------------------------------|
| Export As: AAF Use Enabled Tracks                                                                                                    |
| Include All Video / Data Tracks in Sequence Include All Audio Tracks in Sequence Audio Details                                                                                                    |
| Export Method: Consolidate Media  Handle Length: 180 Frames                                                                                                    |
| <ul> <li>Include Rendered Audio Effects</li> <li>Render All Audio Effects</li> <li>Remove Track Effects</li> <li>Split Tracks to Mono</li> <li>Add Audio Mixdown Track(s)</li> <li>Convert Audio Sample Rate to:</li> <li>Project </li> <li>Convert Audio Bit Depth to:</li> <li>Project </li> <li>Convert Audio File Format to:</li> <li>AlfF-C </li> </ul> |
| Audio: Embedded in AAF                                                                                                    |
| Save As Save Cancel                                                                                                    |

Double-check all settings and then choose SAVE.

Back in the EXPORT AS dialog box, choose NEW FOLDER on the bottom left.

Name the folder inside of which all of your project information will be stored then select CREATE.

| Name of new | folder:         |
|-------------|-----------------|
| REUNION_FIN | NE_FOR_PROTOOLS |
|             | Cancel Create   |

Double-check it is selected in the list and select SAVE.

The process of exporting should begin and will save into your selected folder. When finished there will be a single, but large, file that will be imported into a ProTools session. Workflow 2: If your project footage is linked

Part A: Setup

Verify that your project is set to 16bit/48kHz in the Audio Project settings.

From the SETTINGS tab select AUDIO PROJECT.

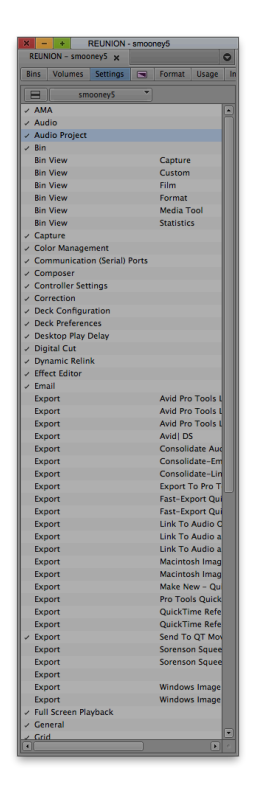

Verify your Sample rate is set to 48 and your bit depth is set to 16.

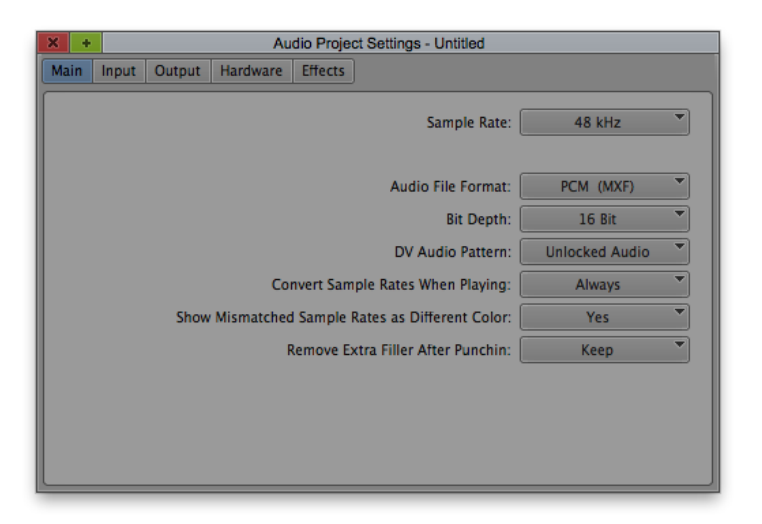

Duplicate your locked sequence. Create a new bin and put the new sequence into that bin.

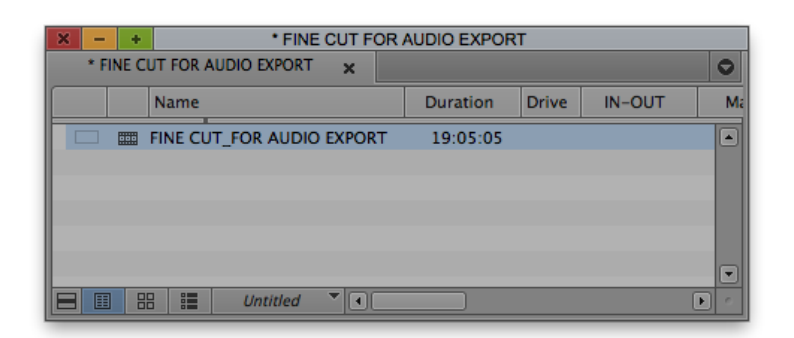

Open the new sequence into the timeline. Create a new video track. From the Video Effects tab in the Project Window, select the GENERATOR section on the left and find the TIMECODE BURN-IN option on the right.

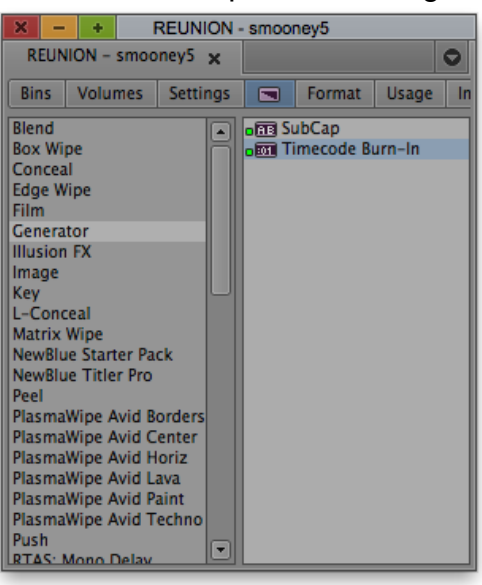

Drag that effect to the new blank video track you created.

| ×  | - + |      |        |         |   |   |   |       |     |      |     |        |                  |                  |   |      |      |    | Timel | ine - F | INE CL | JT_LOCKED |      |          |                 |       |    |        |         |             |   |          |      |   |         |       |      |  |
|----|-----|------|--------|---------|---|---|---|-------|-----|------|-----|--------|------------------|------------------|---|------|------|----|-------|---------|--------|-----------|------|----------|-----------------|-------|----|--------|---------|-------------|---|----------|------|---|---------|-------|------|--|
| -0 | 60  | -    |        | 3 →     | I | 0 | 1 | Ľ     | ж   | IJ   | 8   | T      | 1 <sup>0</sup> 4 | 1 <sup>1</sup> 1 | 4 | 4    | ŧ    | 3  | H     |         | 6      | 2         | 48   |          |                 |       |    |        |         |             |   |          |      |   |         |       |      |  |
|    |     | 01:0 | 01:27: | 07      |   | 4 |   | 00:00 | 0   |      |     |        |                  |                  |   | 01:0 | 5:00 | 00 |       |         |        |           |      | 01:      | 10:00:0         | 0     |    |        |         |             | 0 | 1:15:00  | :00  |   |         |       |      |  |
|    |     |      |        |         |   |   |   |       |     |      |     |        |                  |                  |   |      |      |    |       |         |        |           |      |          |                 |       |    |        |         |             |   |          |      |   |         |       |      |  |
|    |     |      |        | V2      |   |   |   | Fille | r   |      |     |        |                  |                  |   |      |      |    |       |         |        |           |      | <b>1</b> |                 |       |    |        |         |             |   |          |      |   |         |       |      |  |
|    |     |      |        | V1      |   |   |   | 2     | 0.0 | ATOS | , i | •      | 2 2              | 2LT              | 0 | 2LT0 |      | 21 | 21.1  | ЗВТ     | 01     | 44103     | SATO | 51 9 8   | 51              | 58702 | 60 | 601 60 | TO 6 61 | 6DT02       | A | 61 61 6  | 68 6 | - | SA IN A | CREDI | rs T |  |
|    |     | A1   | D      | X Mix L |   |   |   | 30 0  |     | AT03 |     | 346680 |                  | 80               |   |      |      |    | C     | •       |        | 4AT03     | SATO |          | 1 (C) (C)<br>51 | SBT02 |    | ECT 60 |         | a)<br>6DT02 |   | 61 6 6 0 | 68 6 |   |         |       |      |  |

You can change the size, position, etc. with the Effect Editor if you would like.

Part B: Transcode your locked sequence

Select the sequence in the bin. CONTROL+CLICK and choose CONSOLIDATE/TRANSCODE.

The window will open. Make sure you select the TRANSCODE button in the top.

|                                                                                 | Consolidate/Transcode                                                                                                    |
|---------------------------------------------------------------------------------|----------------------------------------------------------------------------------------------------|
| Consolidate                                                                     | 0 clips selected 0 effect clips selected<br>1 sequence selected<br>Handle length: 180 frames<br>I Create new sequence                                                                                      |
| Video and audio on same drive(s)                                                | Convert Video                                                                                                    |
| Video / Data<br>New Laptop Media 1<br>New Laptop Media 2<br>Sharon_Lacie Rugged | Target Video Resolution: DNxHD 36 MXF  Apply reformatting option (compatibility mode) Apply color transformation (compatibility mode) Space Required: 6587 MB Space Available on Selected Drive: 138127 MB |
|                                                                                 | Convert Audio Sample Rate<br>Target Audio Sample Rate: 48 kHz *<br>Convert Audio Bit Depth<br>Target Audio Bit Depth: 24 Bit *<br>Convert Audio Format<br>Target Audio Format: PCM (MXF) *                 |
|                                                                                 | Run in background Transcode Cancel                                                                                                    |

Select your target drive on the left.

Change your handle length to 180.

Select the checkmark next to CREATE NEW SEQUENCE and next to TRANSCODE ONLY AMA LINKED MEDIA.

Select CONVERT VIDEO and change the target resolution to DNxHD MXF.

Select the RUN IN BACKGROUND box on the bottom.

Double-check your settings, and then select TRANSCODE.

## Part C: Exporting

Double-click the new transcoded sequence to open it in the timeline.

Once open in the timeline, turn on all tracks in the sequence. From the file menu choose EXPORT.

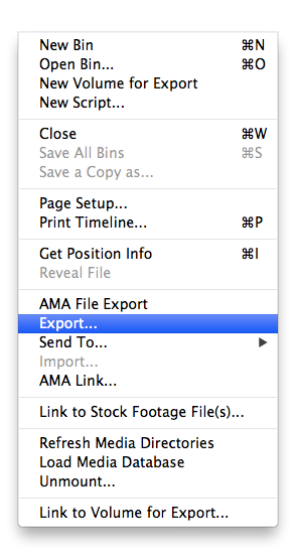

In the Export As dialog box, change the preset to CONSOLIDATE AUDIO TO FOLDER.

|                                                                                   | ■ Desktop ‡ Q                                                                                                    |  |
|-----------------------------------------------------------------------------------|----------------------------------------------------------------------------------------------------|--|
| AVORITES  Smooney5  Applications  Documents  Dialog  Children  HARED  adm-r8r6re3 | EDITINGversity_files      Sofe_from drive     Sofe_from drive     Sofe_from dr |  |
| Expo                                                                              | Options                                                                                                    |  |

The Media Composer dialog box will open.

Change the first option to AAF and make sure the USE ENABLED TRACKS button is selected.

Select INCLUDE ALL AUDIO TRACKS. Make sure INCLUDE ALL VIDEO/DATA is deselected.

On the AUDIO TRACKS tab make sure the EXPORT METHOD is set to CONSOLIDATE MEDIA but change your handle length to something between 120-180 frames to give your designer handles to work with.

Check INCLUDE RENDERED AUDIO EFFECTS and RENDER ALL AUDIO EFFECTS. Make sure REMOVE TRACK EFFECTS is turned off. You can deselect all others because you verified your audio project settings before this step.

Change the CONVERT AUDIO FORMAT to AIFF. In the MEDIA DESTINATION section, switch the audio option to be EMBEDDED IN AAF.

| Export Settings - Consolidate Audio To Folder                                                  |
|------------------------------------------------------------------------------------------------|
| Export As: AAF Use Marks                                                                       |
| Include All Video / Data Tracks in Sequence Include All Audio Tracks in Sequence Audio Details |
| Export Method: Consolidate Media                                                               |
| Handle Length: 180 Frames                                                                      |
| Include Rendered Audio Effects                                                                 |
| 🖉 Render All Audio Effects                                                                     |
| Remove Track Effects Split Tracks to Mono                                                      |
| Add Audio Mixdown Track(s)                                                                     |
| Convert Audio Sample Rate to: Project                                                          |
| Convert Audio Bit Depth to: Project                                                            |
| Convert Audio File Format to:                                                                  |
| Media Destinations:<br>Data:<br>Audio: Embedded in AAF                                         |
| Save As Cancel                                                                                 |

Double check all settings and then choose SAVE.

Back in the EXPORT AS dialog box, choose NEW FOLDER on the bottom left.

Name the folder inside of which all of your project information will be stored then select CREATE.

| Name of nev | w folder:        |
|-------------|------------------|
| REUNION_F   | INE_FOR_PROTOOLS |
|             | Cancel           |

Double-check it is selected in the list and select SAVE.

The process of exporting should begin and will save into your selected folder.